# **Apple Outlook 2011**

## Gemachtigdentoegang Outlook 2011 Mac

Deze instructie is voor het instellen van de rechten voor de inbox en kalender. Let op! dit is alleen mogelijk voor Exchange gebruikers.

### Stap 1. Outlook openen en personen.

Open Outlook en navigeer naar: Tools->Accounts en selecteer uw Exchange Account. Druk vervolgens op **Advanched.** 

In het nieuwe venster druk op de Delegates tabblad. druk vervolgens op "+"

### Stap 2. Rechten instellen

Selecteer de persoon aan wie je rechten wilt verlenen en druk op Toevoegen en vervolgens op OK. In het nieuwe venster kan je onderstaande punten instellen:

#### - Agenda

Gemachtigde ontvangt kopie van aan mij verzonden berichten over vergaderingen.

- Taken
- Postvak IN
- Contactpersonen
- Notities

U kunt kiezen uit de volgende rechten: Geen: Geen rechten Lezer: Mag items lezen Auteur: Mag items lezen en maken Redacteur: Mag items lezen, maken en wijzigen

zodra u alles ingesteld heeft, druk dan op OK Zorg ervoor dat de bolletje gevult is bij: **Mijn gemachtigden en mij** 

Wanneer anderen ook uw deze agenda verzoeken ontvangen dan ligt dit mogelijk door de ingestelde rechten. Zie hiervoor <u>Anderen ontvangen ook mijn vergader of agenda verzoeken</u>

Zie hiervoor <u>Anderen ontvangen ook mijn vergader of agenda verzoek</u>

Unieke FAQ ID: #1360 Auteur: Helpdesk Laatst bijgewerkt:2015-06-08 15:16